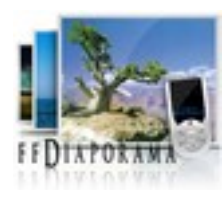

# L'interface du logiciel

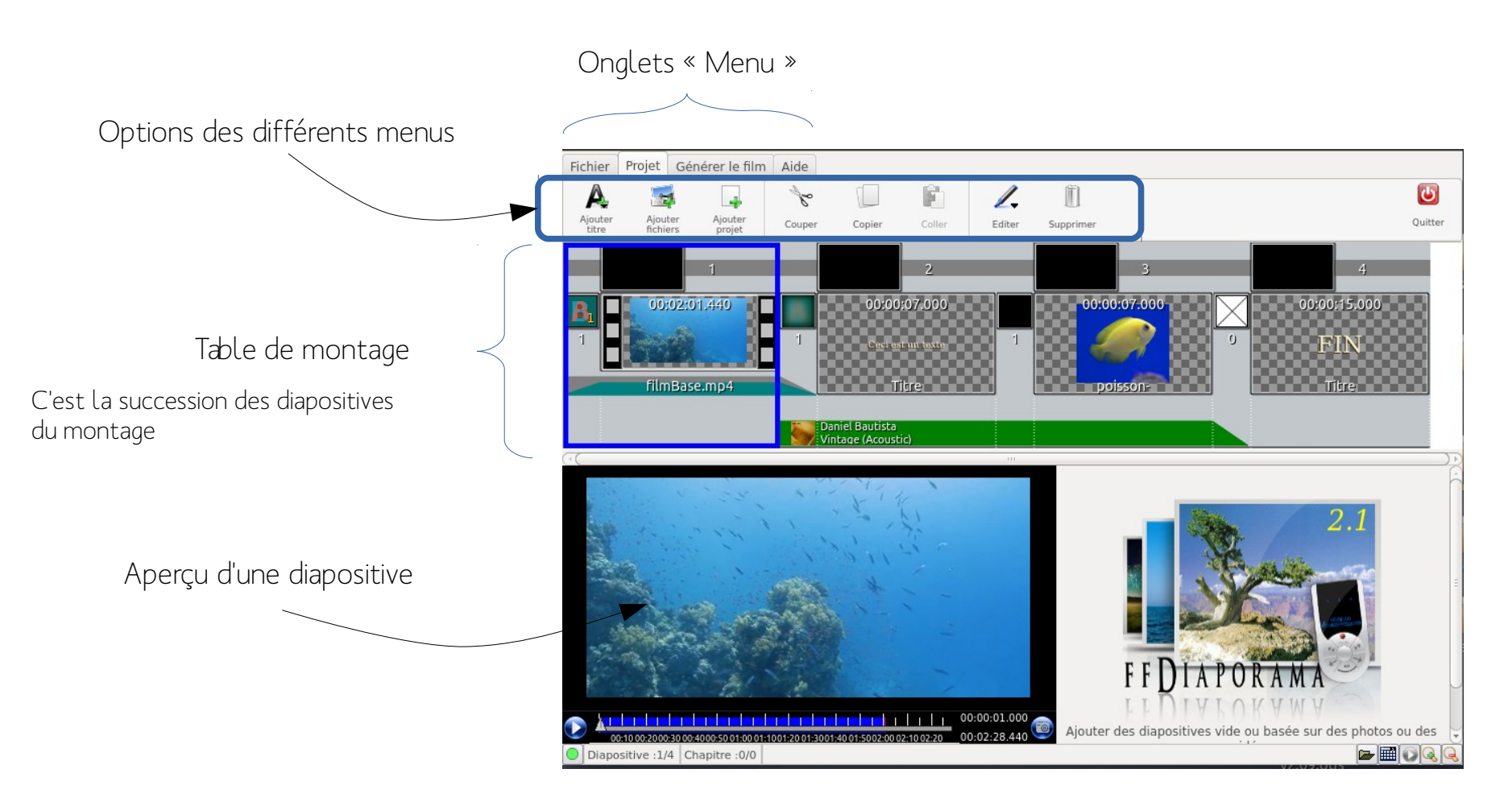

# La table de montage

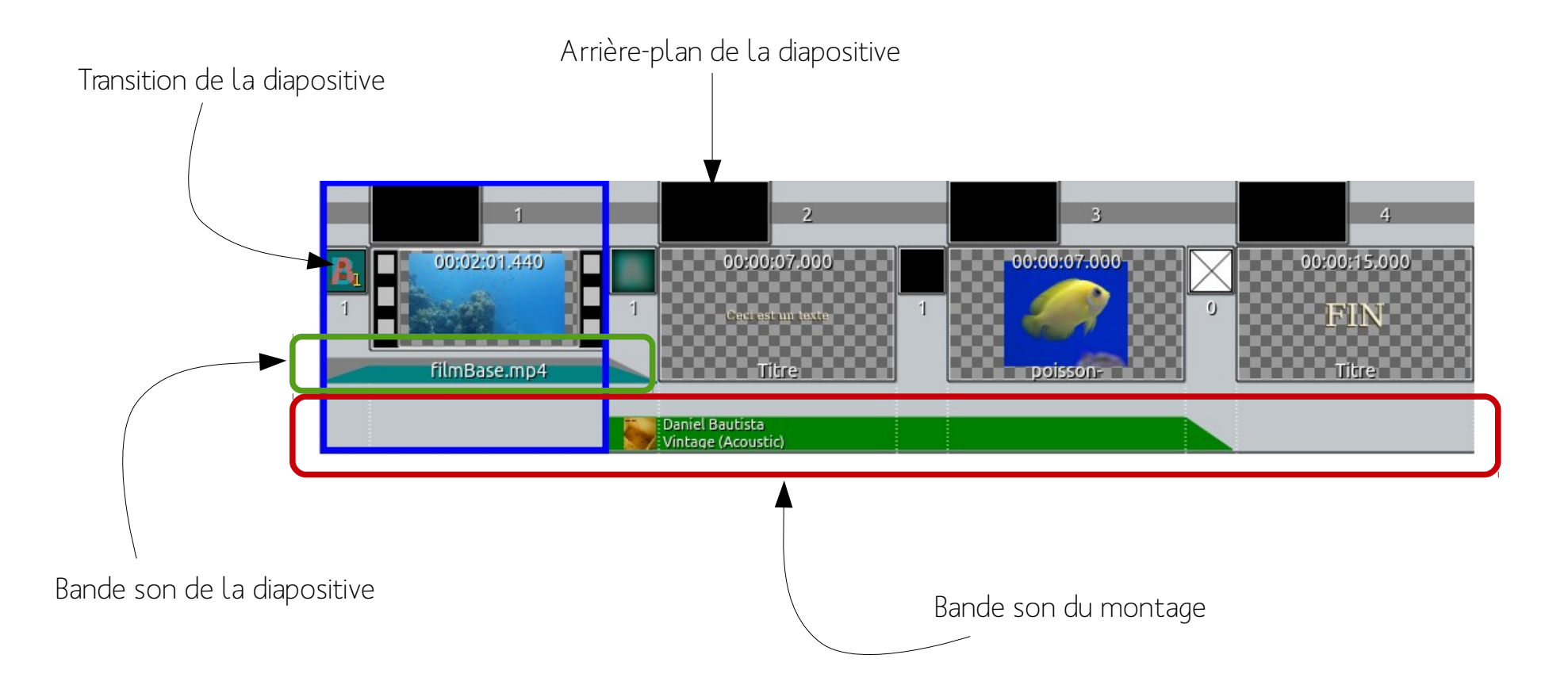

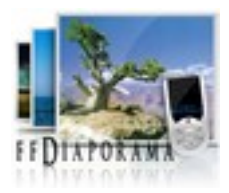

# Ajouter une vidéo

#### Sélectionner l'extrait vidéo

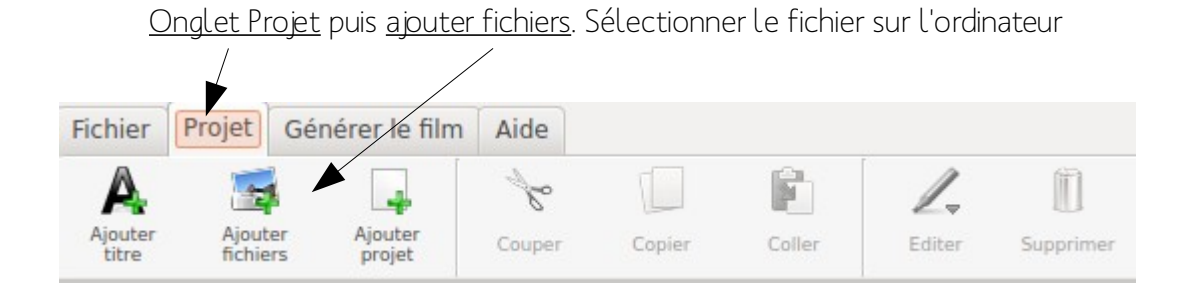

Adapter les dimensions de la vidéos à la taille de l'écran

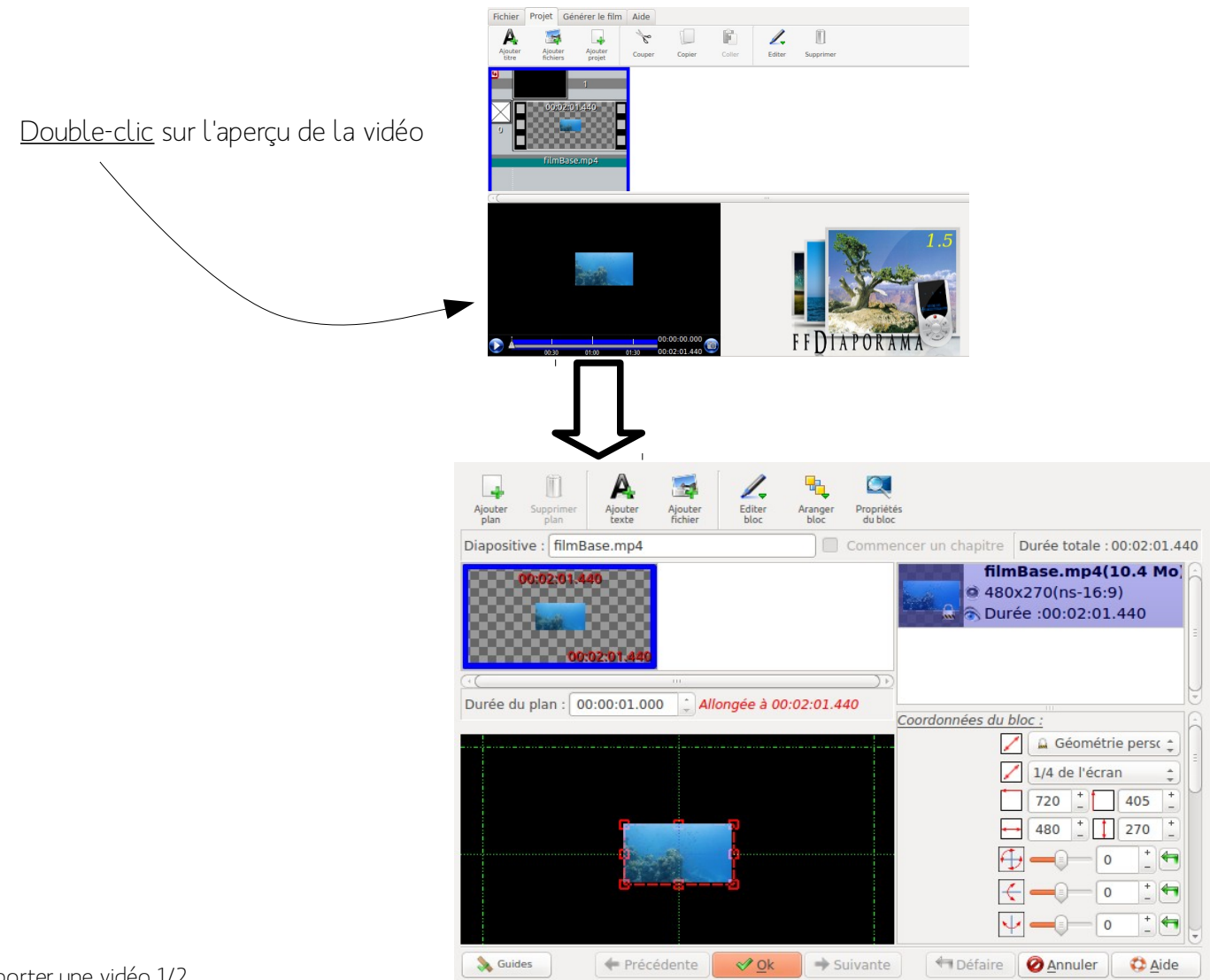

Utiliser les <u>poignées de redimensionnement</u> pour ajuster la taille de la vidéo

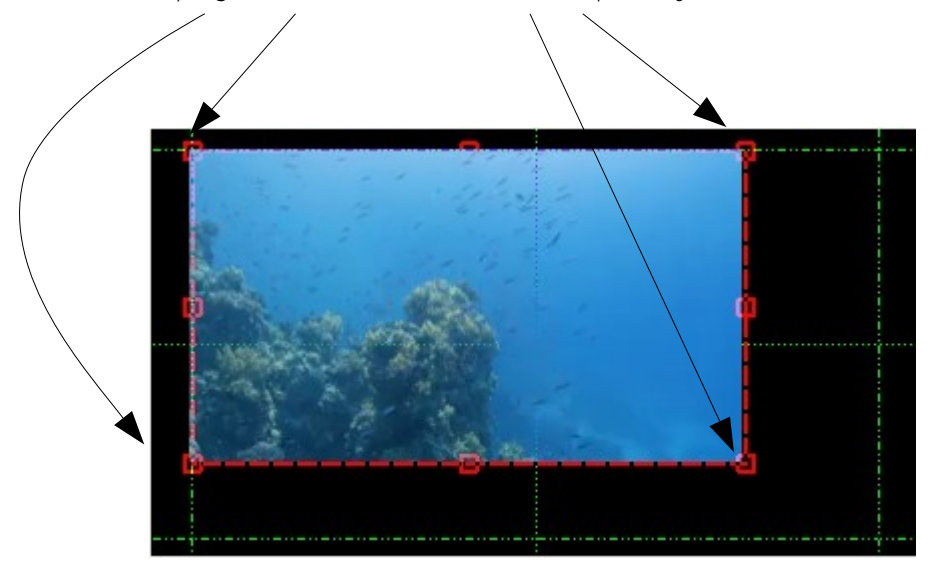

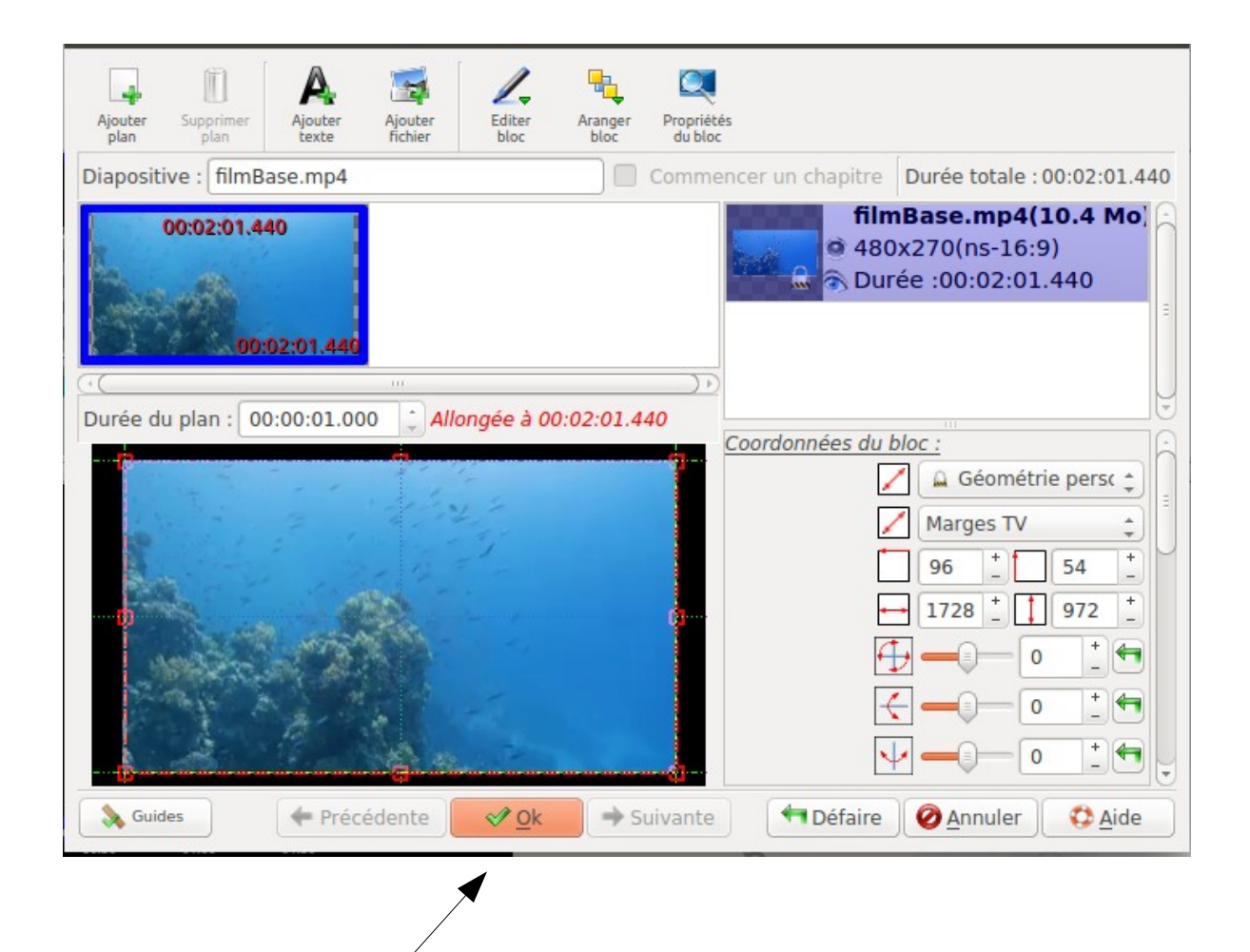

Valider

Cliquer sur OK

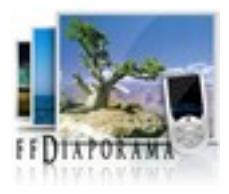

## Sélectionner la photo

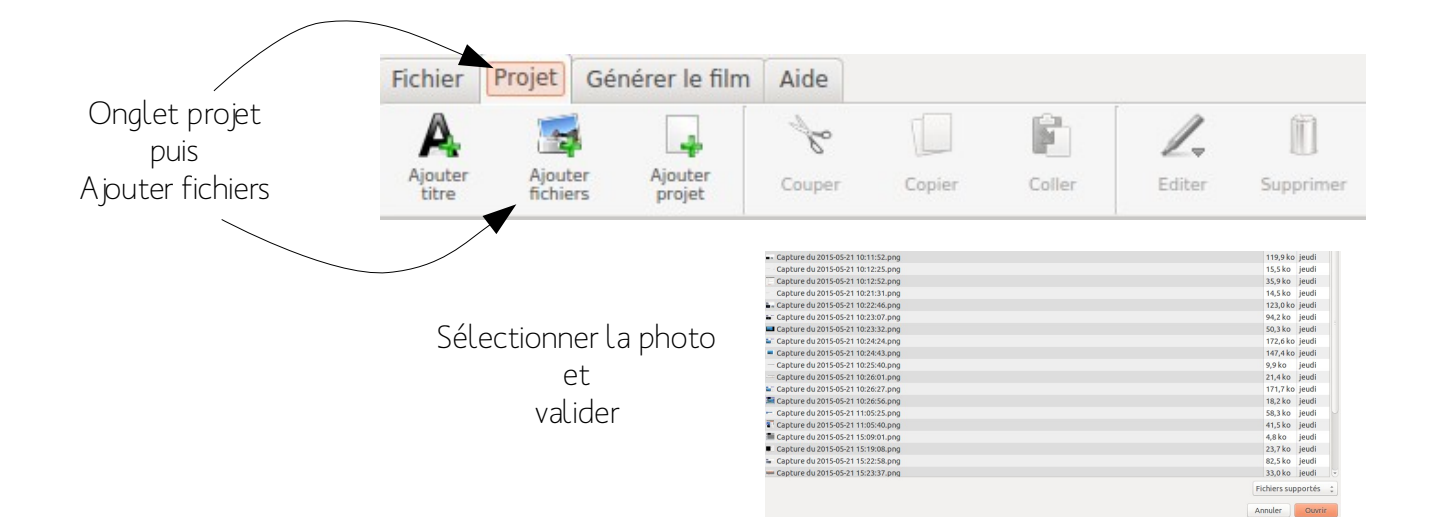

#### Paramétrer la photo

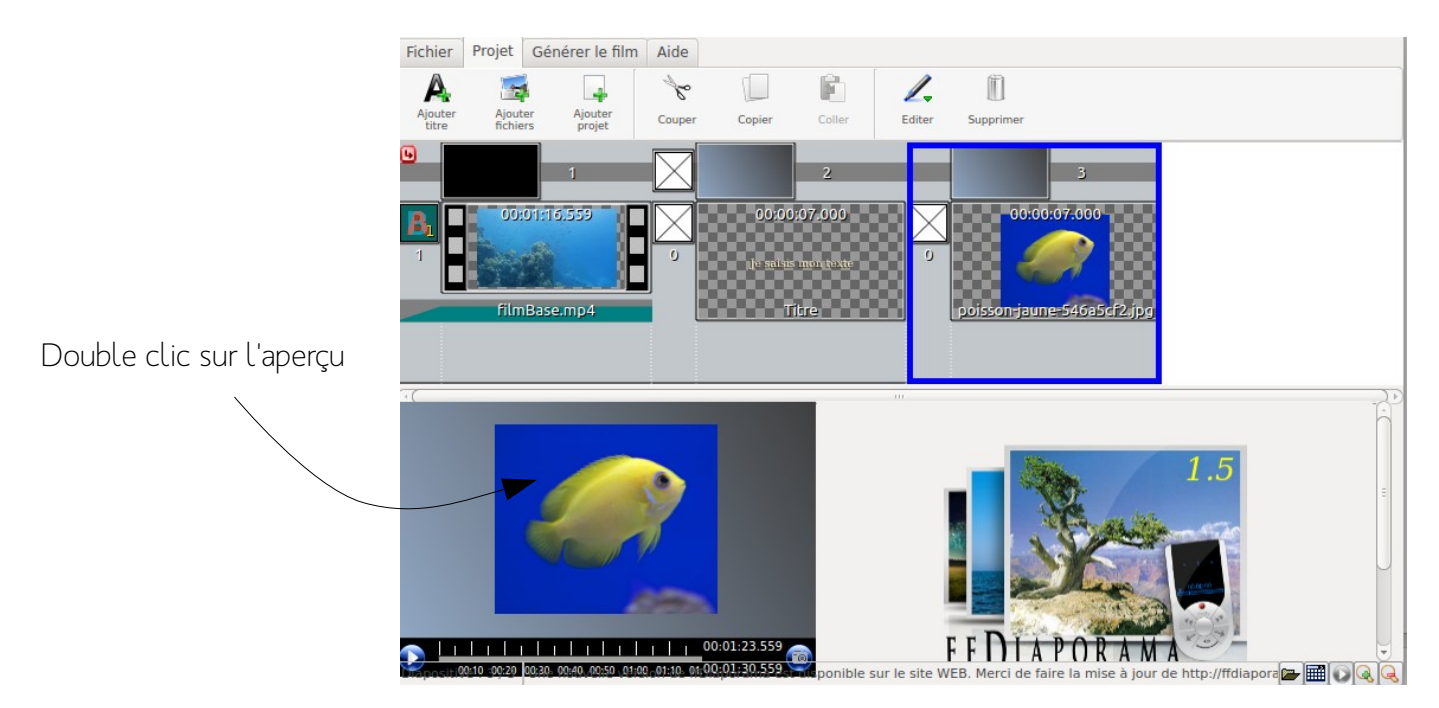

Paramétrer la taille de l'image et le temps d'affichage de la photo

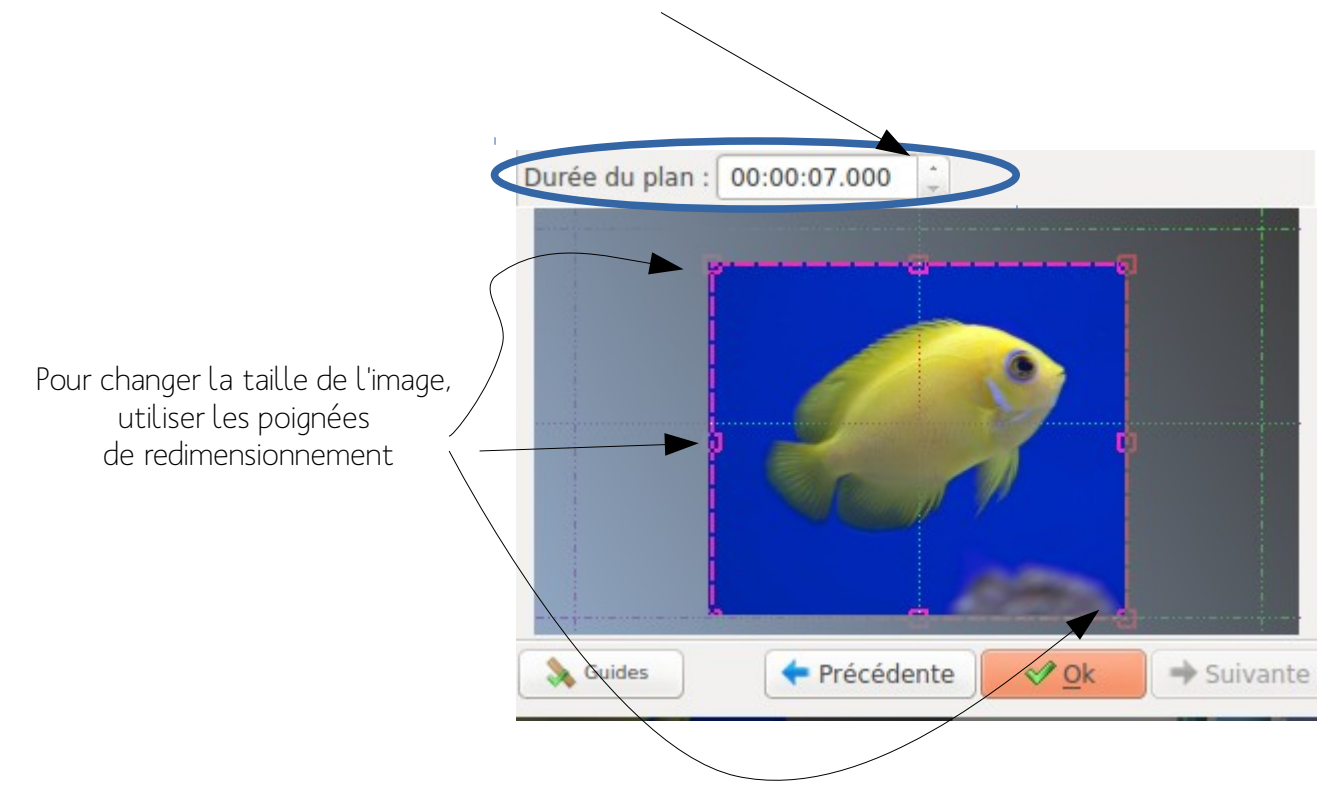

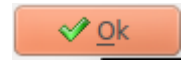

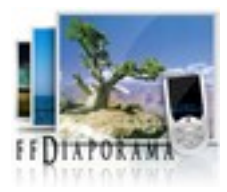

## Onglet projet, cliquer sur <u>Ajouter titre</u>

| Fichier          | Projet Gé           | énérer le film    | Aide   |        |        |        |           |
|------------------|---------------------|-------------------|--------|--------|--------|--------|-----------|
| A                |                     |                   | Se .   |        | Ē.     | 1.     | Ũ         |
| Ajouter<br>titre | Ajouter<br>fichiers | Ajouter<br>projet | Couper | Copier | Coller | Editer | Supprimer |

### Définir l'arrière-plan du titre

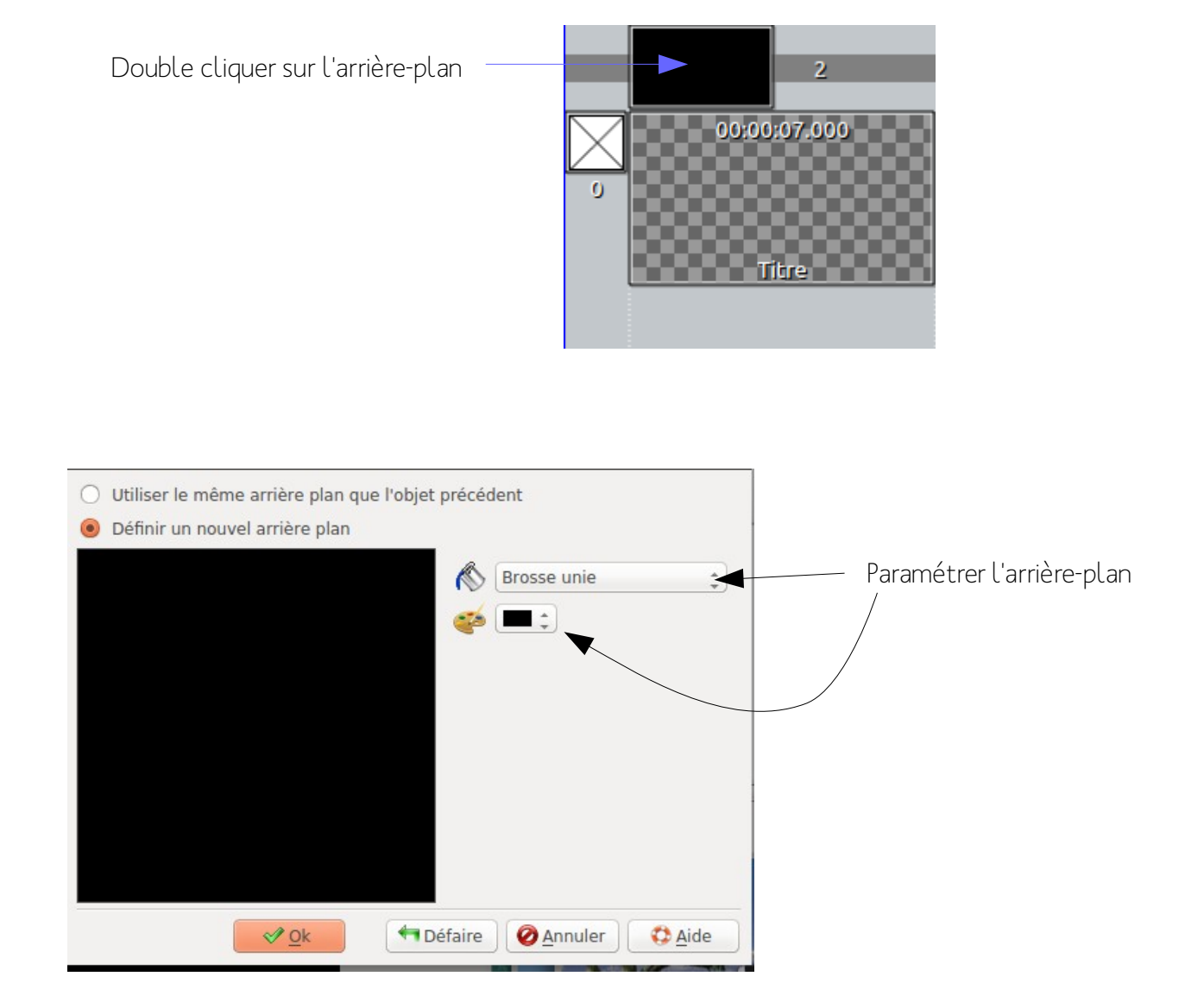

#### Définir le texte

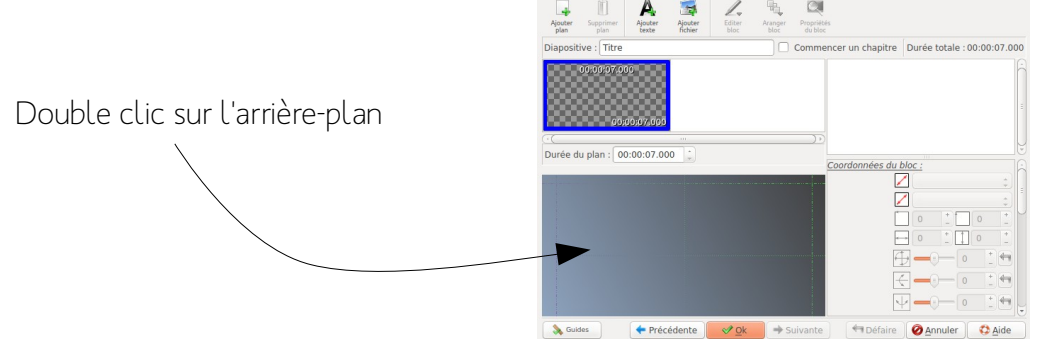

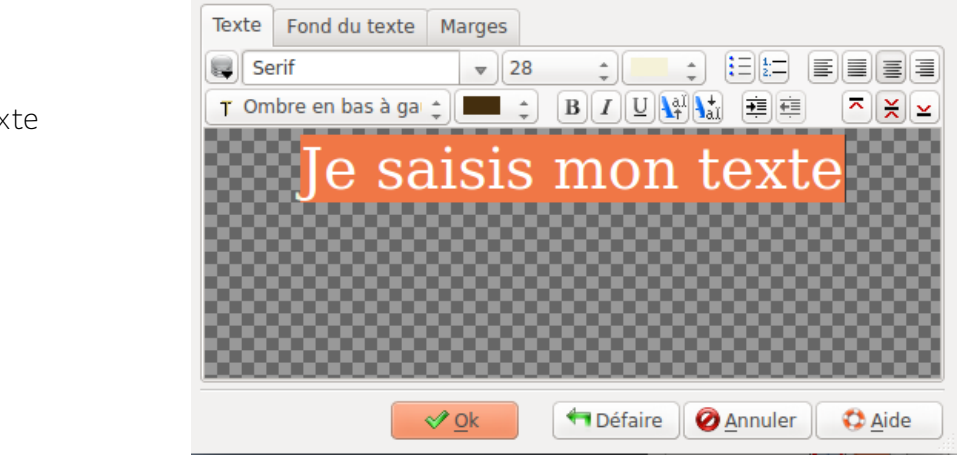

Saisir le texte

| Texte | Fond du texte    | Marge | s  |    |   |      |           |
|-------|------------------|-------|----|----|---|------|-----------|
| Se Se | erif             |       | 28 | ¢( | ÷ | €= 1 |           |
| T On  | nbre en bas à ga | :     | -  | BI |   |      | <b>××</b> |

#### Et le paramétrer

Police Couleur Taille Fond ...

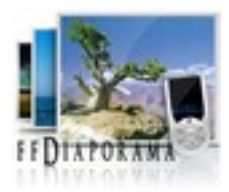

# Insérer une transition à un plan

#### Activer le menu transition

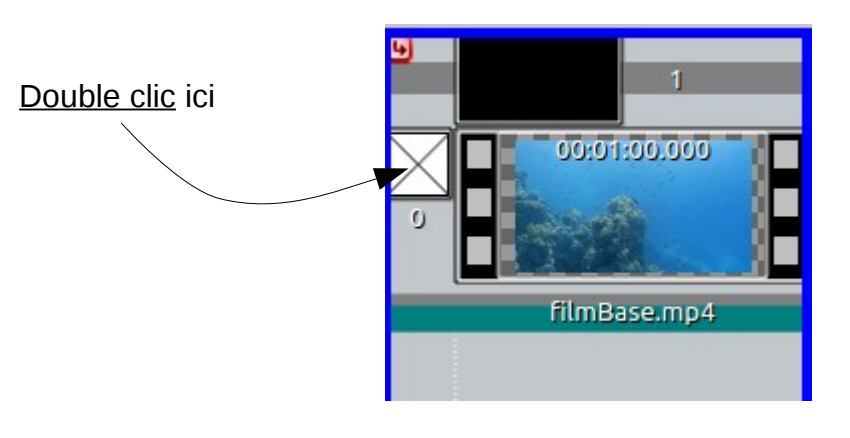

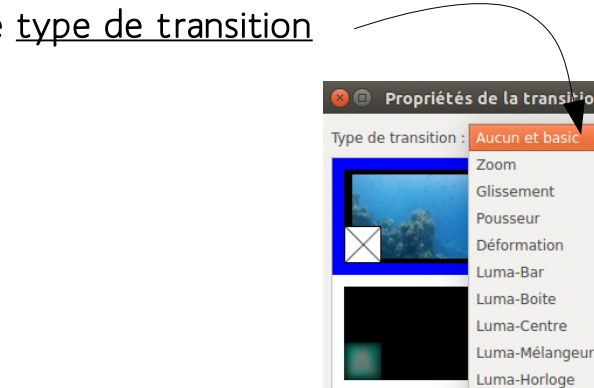

## Sélectionner le type de transition

# Choisir la transition

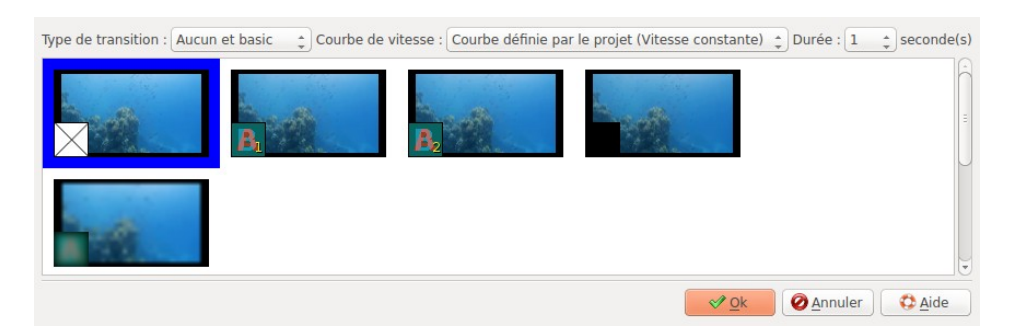

Luma-Serpent

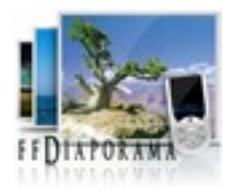

# Couper une vidéo

# Accéder aux propriétés de la diapositive

Double clic sur l'aperçu

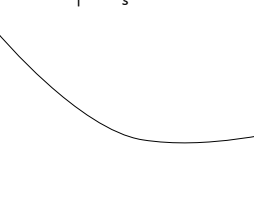

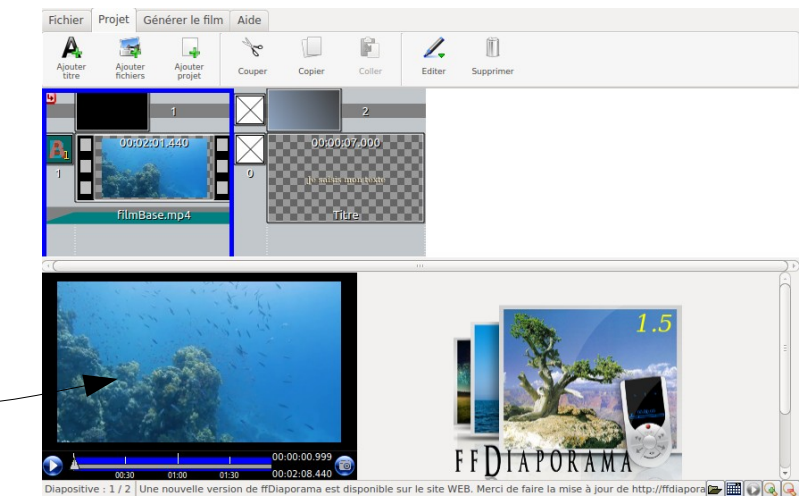

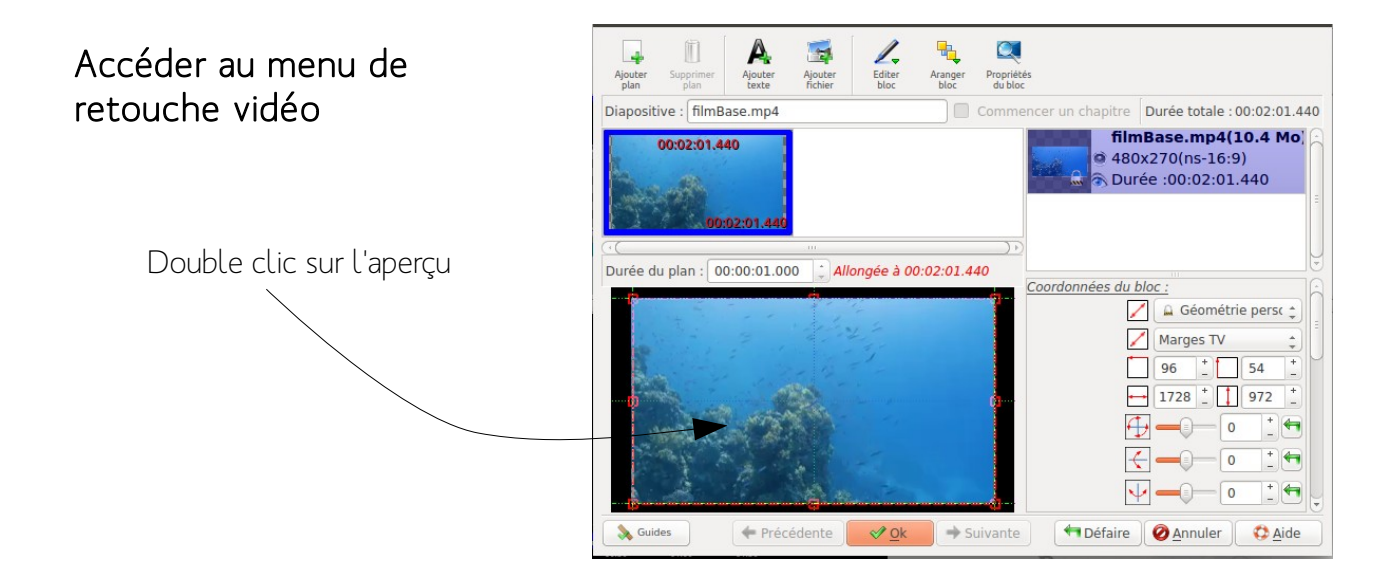

# Sélectionner la partie à garder

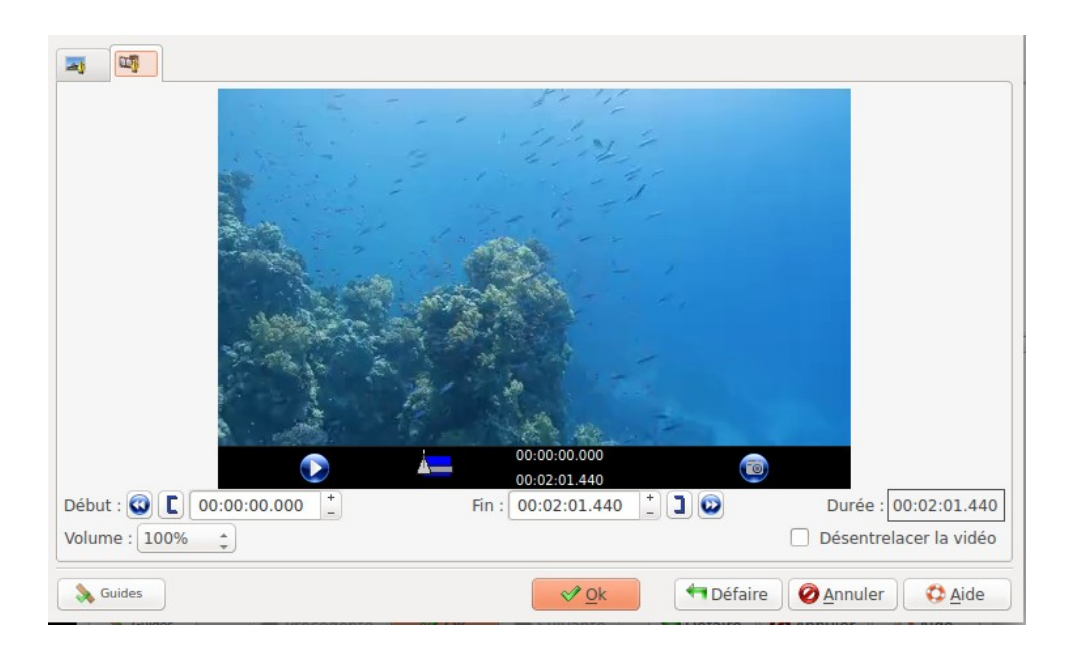

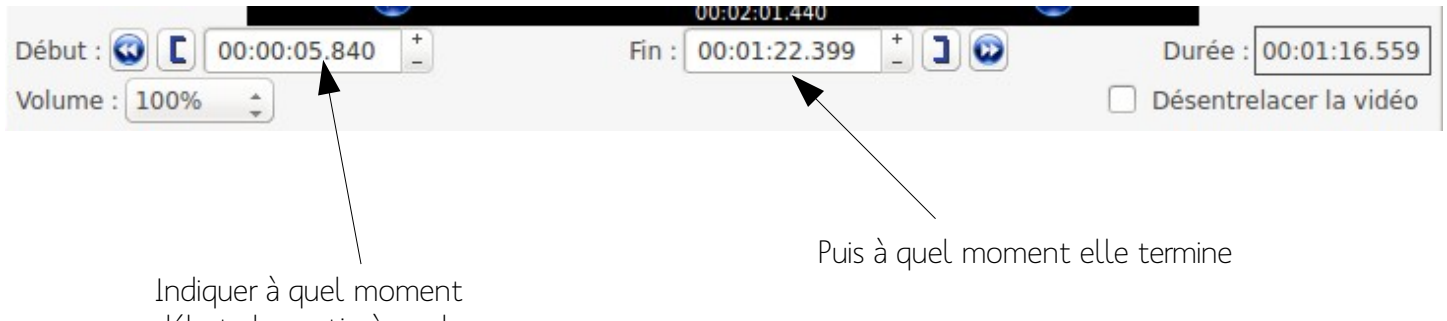

débute la partie à garder

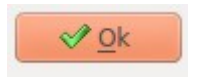

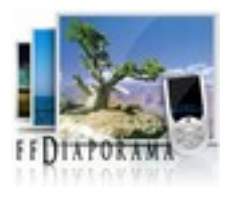

# Extraire des parties d'une vidéo

Exemple : garder les 10 premières secondes puis de 30 secondes à la fin de la vidéo

# 00:00:10.135 00:00:48.666 Début : 🕅 🚺 00:00:00.000 Fin : 00:00:10.135 📩 ] 🖂 Durée : 00:00:10.135 Volume : 100% 📫 Désentrelacer la vidéo Régler le repère sur 10s. on peut utiliser les flèches du clavier pour gagner en précision Cliquer sur le curseur afin d'utiliser la position actuelle du repère comme fin de l'extrait à conserver Valider 父 Ok

#### A partir de l'aperçu de la vidéo

Pour cette diapositive, les 10 premières secondes ont été conservées. Le reste de la vidéo à été supprimé

#### Depuis la table de montage

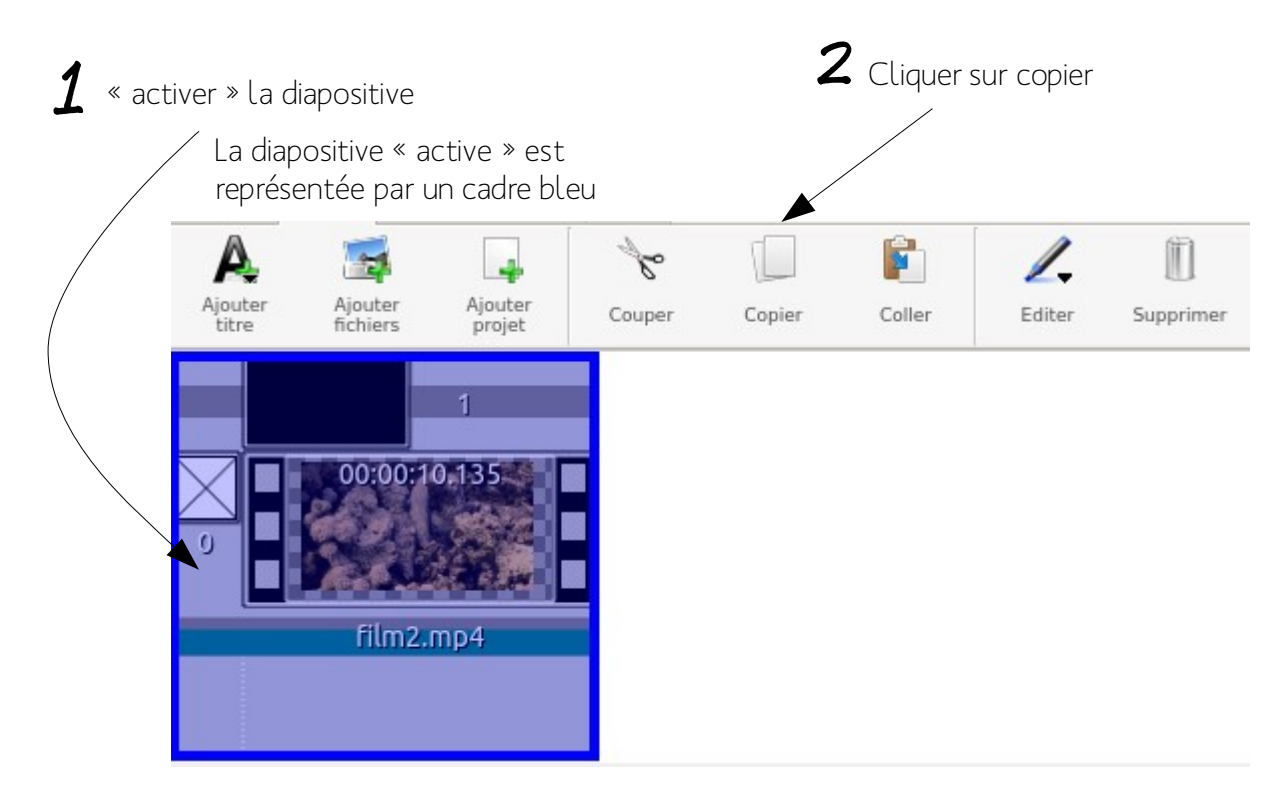

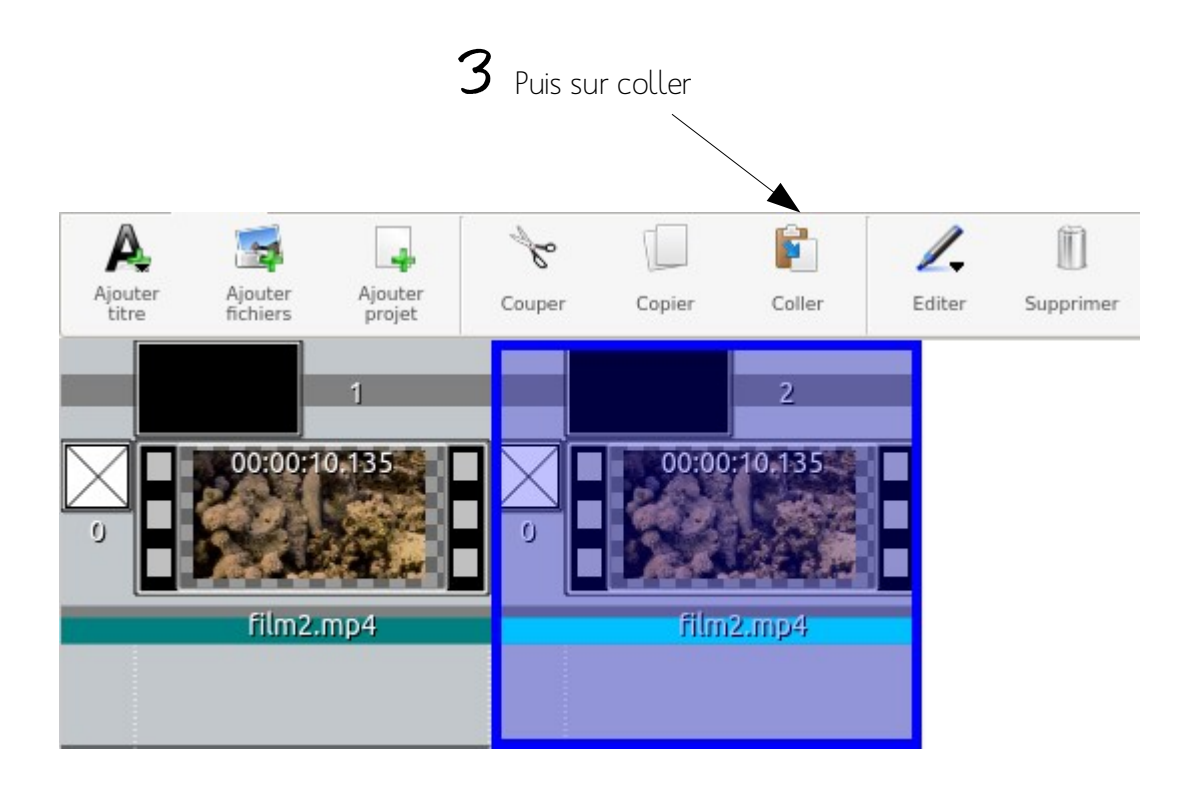

#### Activer l'aperçu de la seconde vidéo

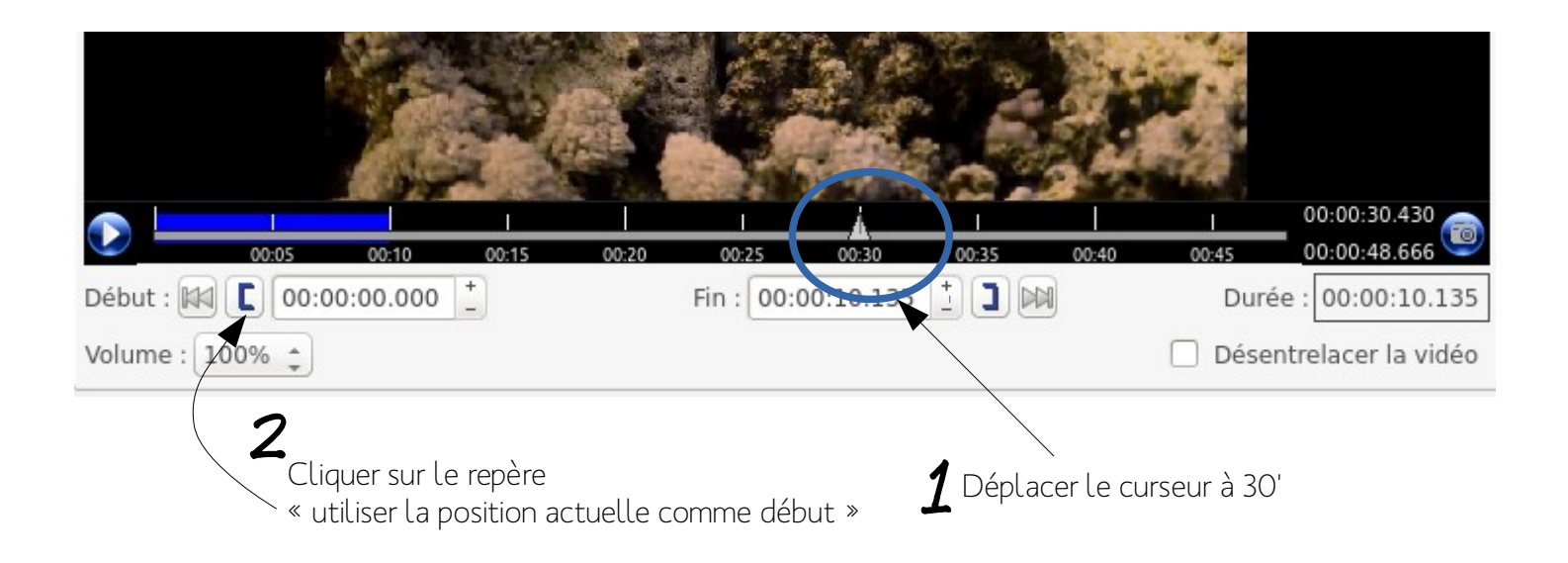

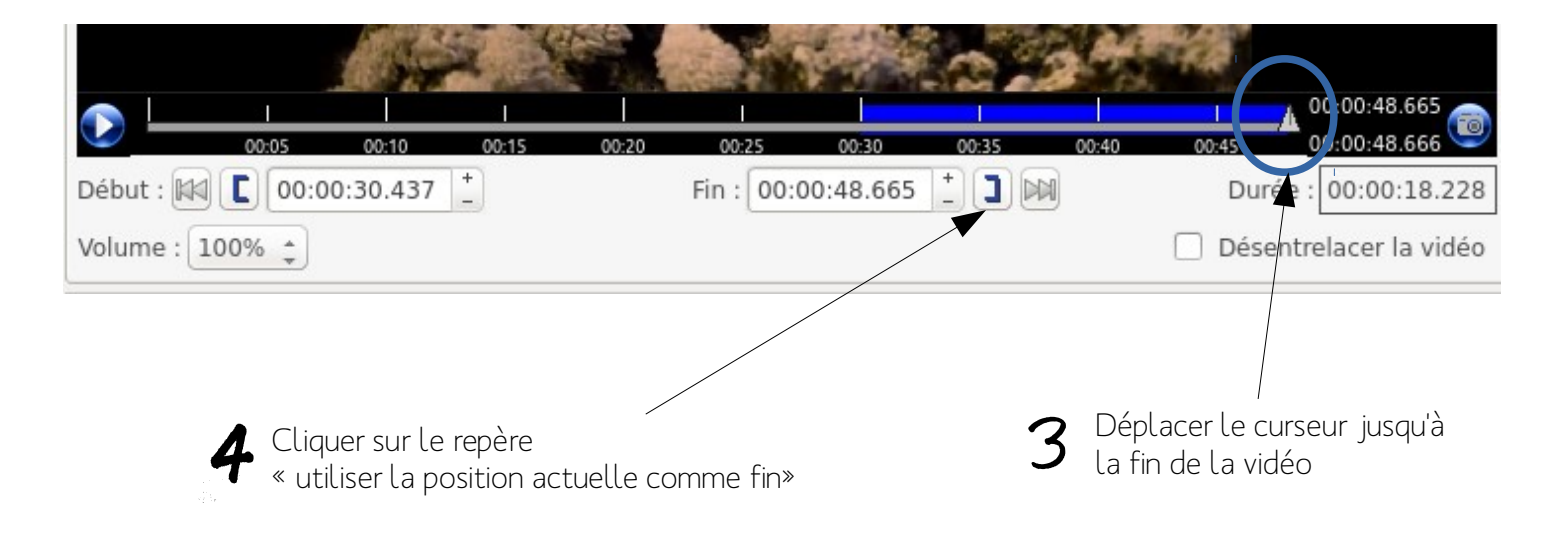

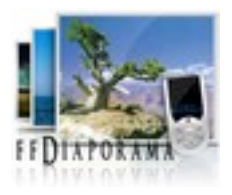

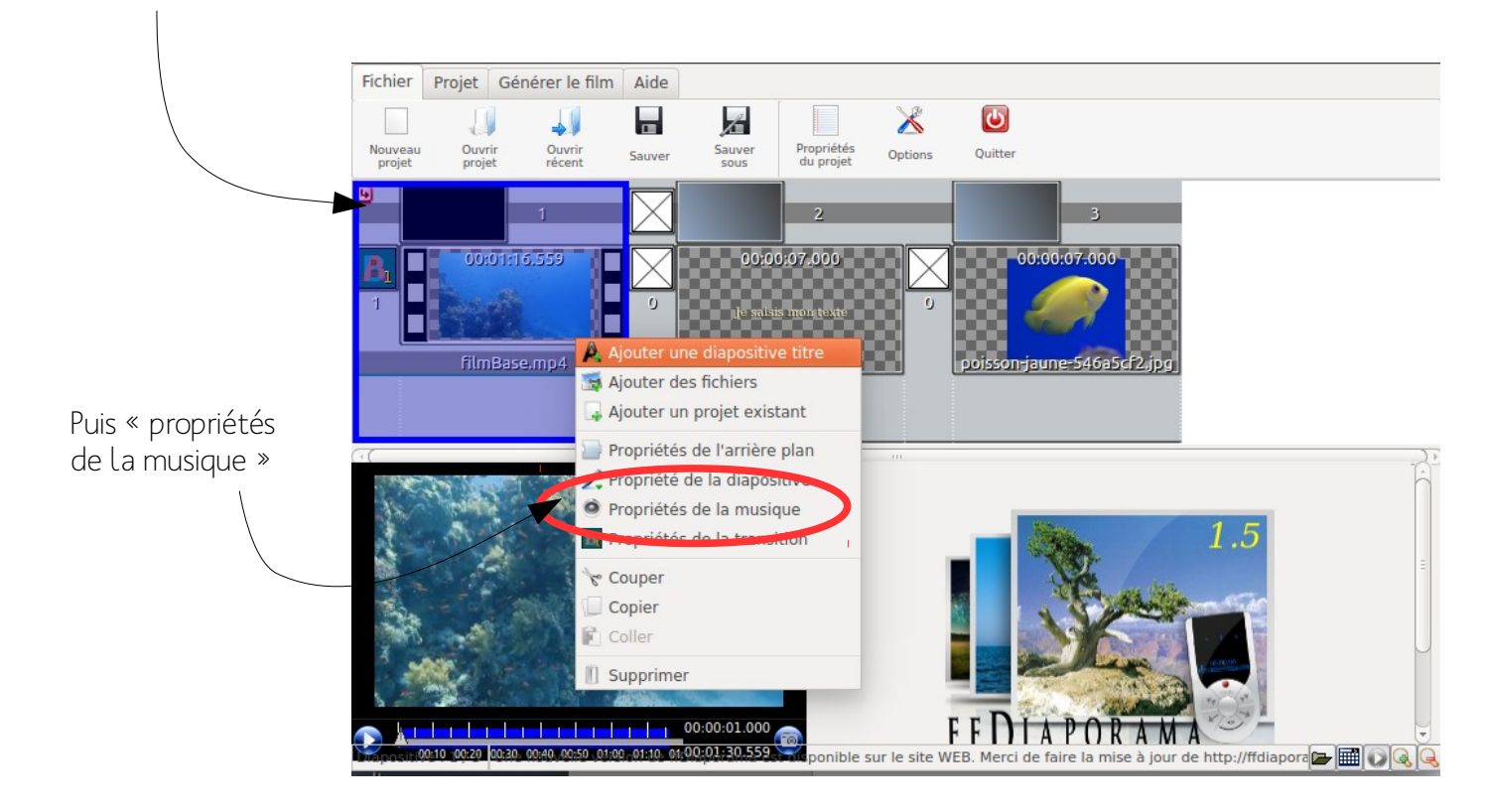

#### Effectuer un clic droit sur la diapositive

#### Définir la liste de lecture

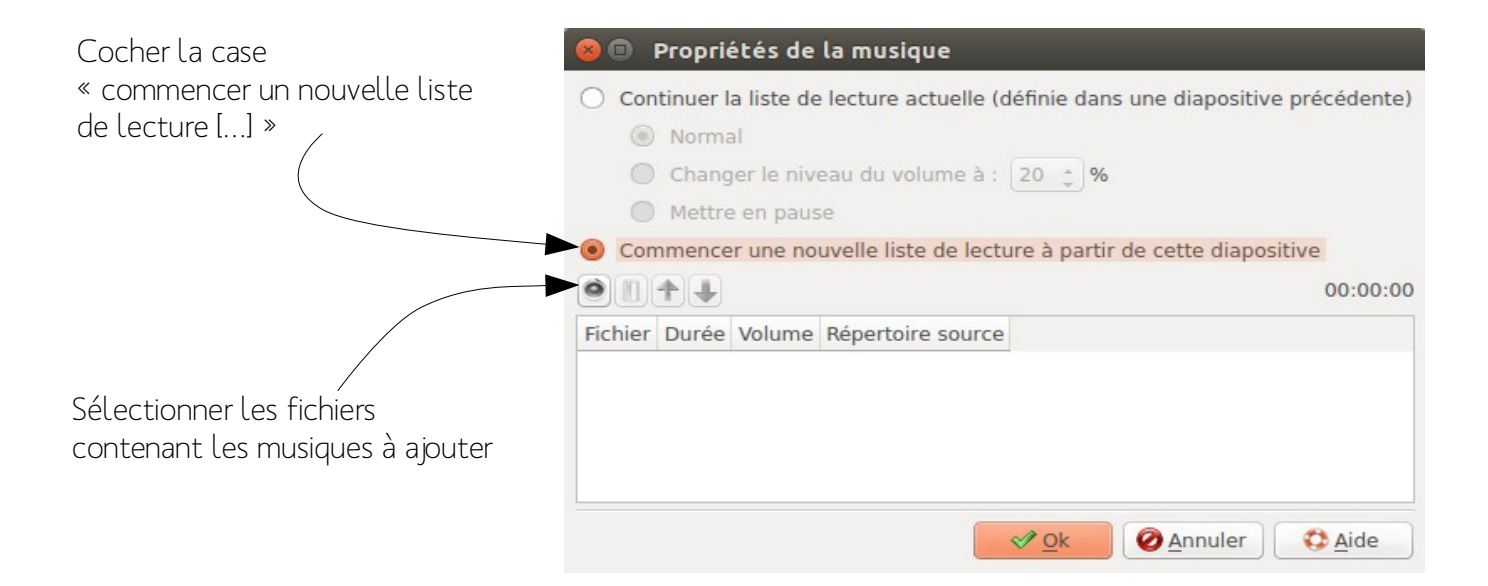

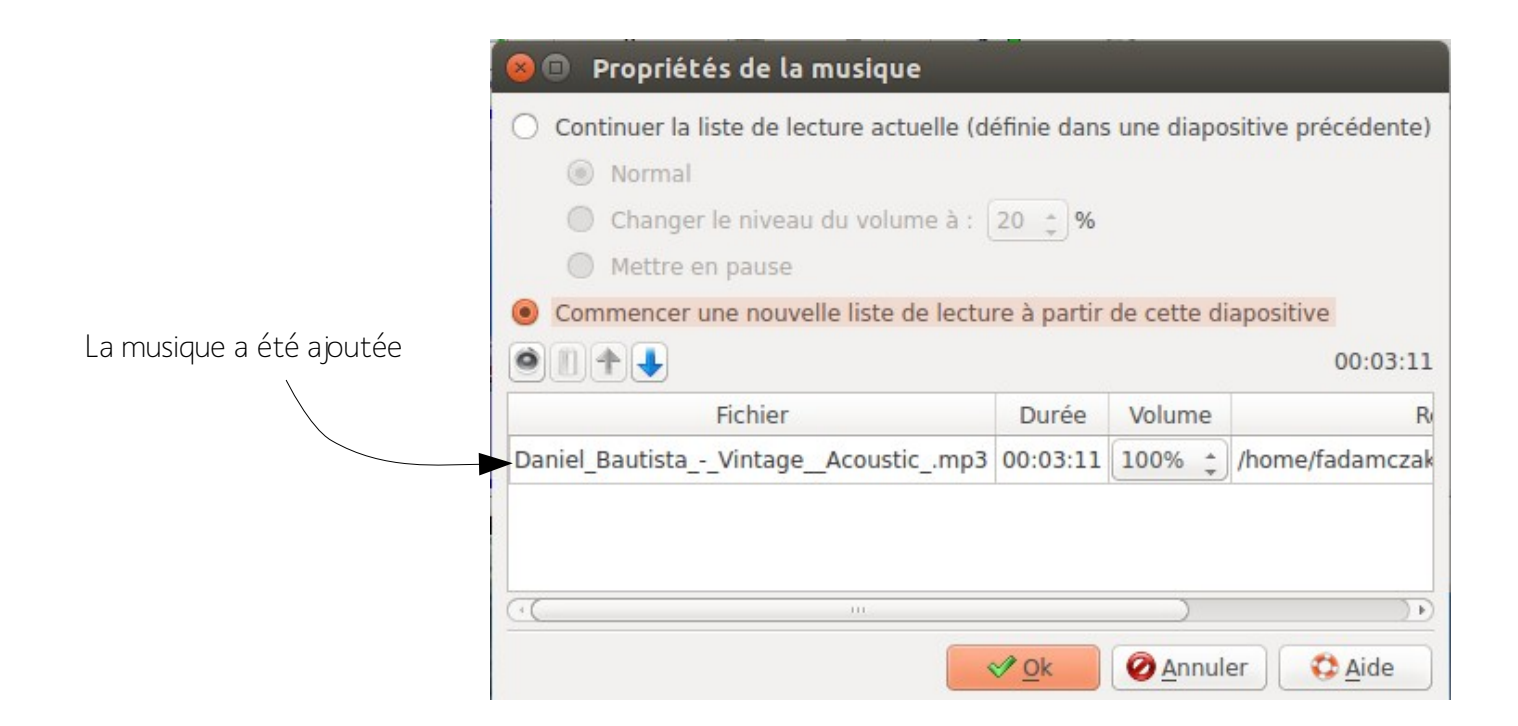

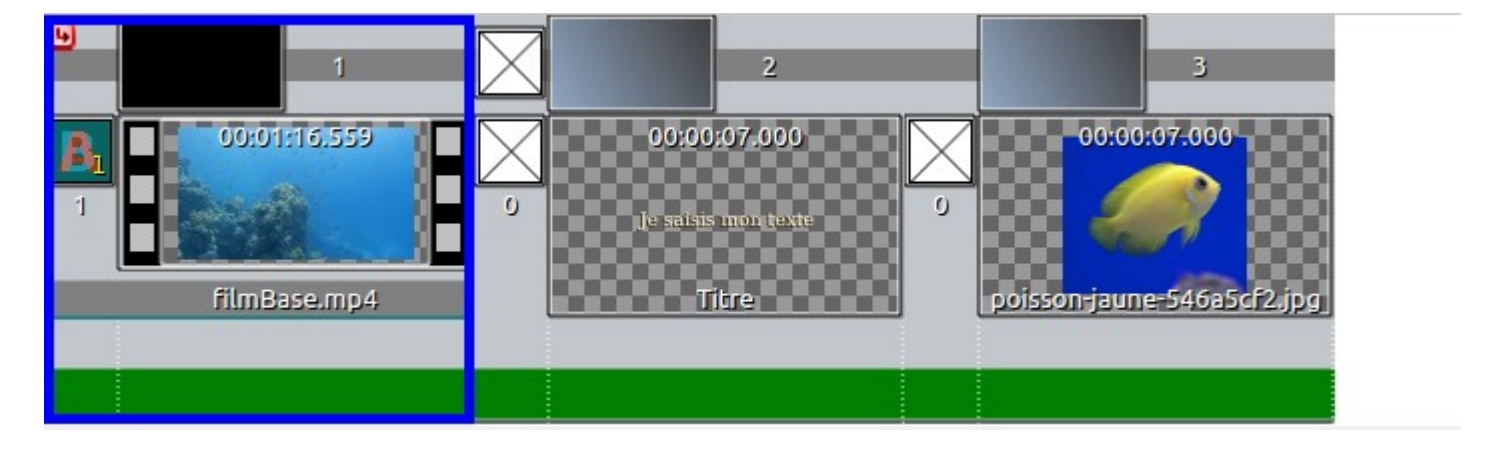

La bande verte indique que la bande son sera présente sur les 3 diapositives

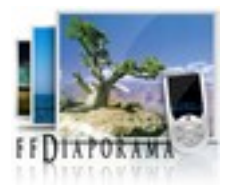

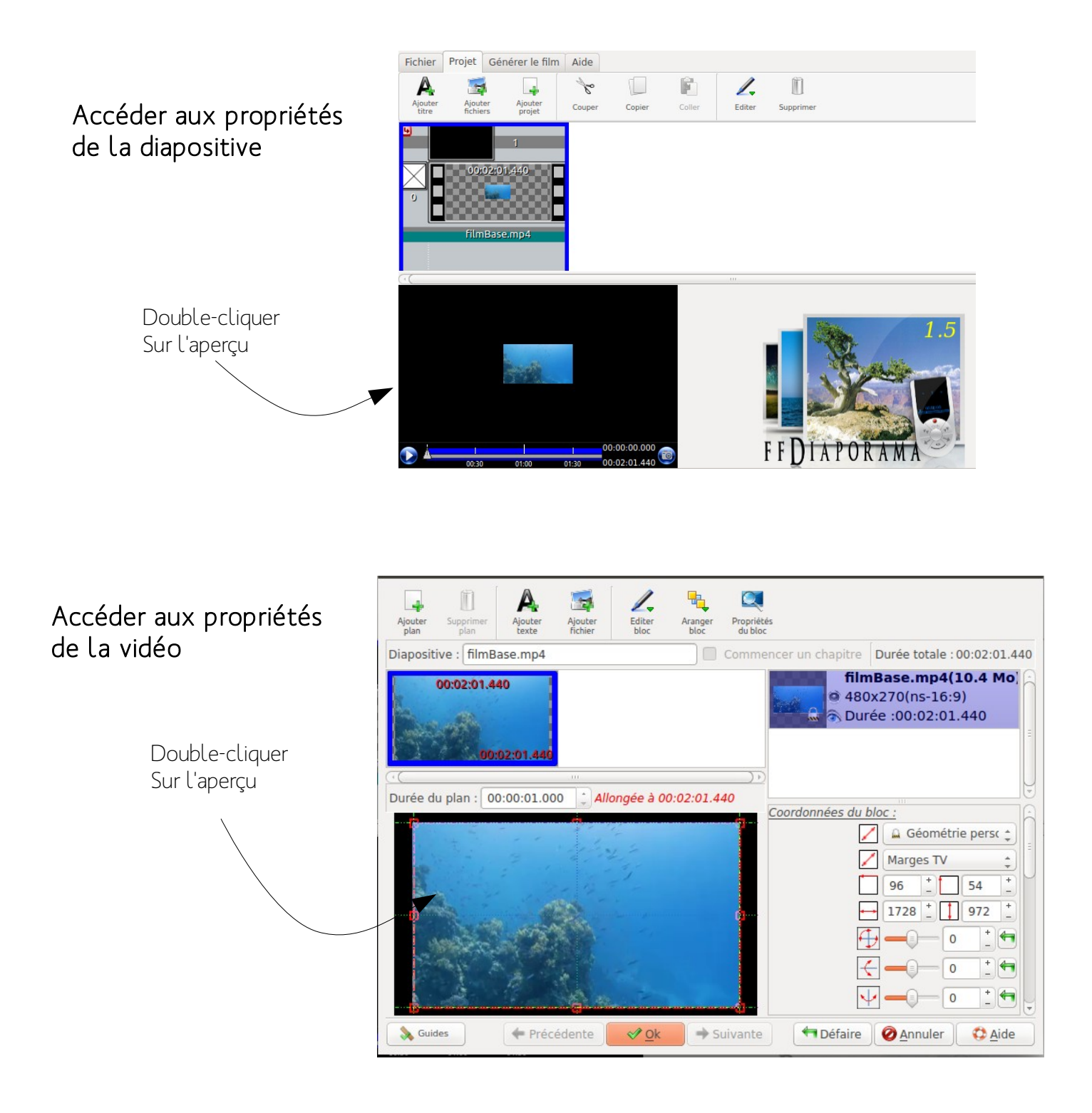

Supprimer le son d'une vidéo 1/2

### Réduire le volume de la vidéo

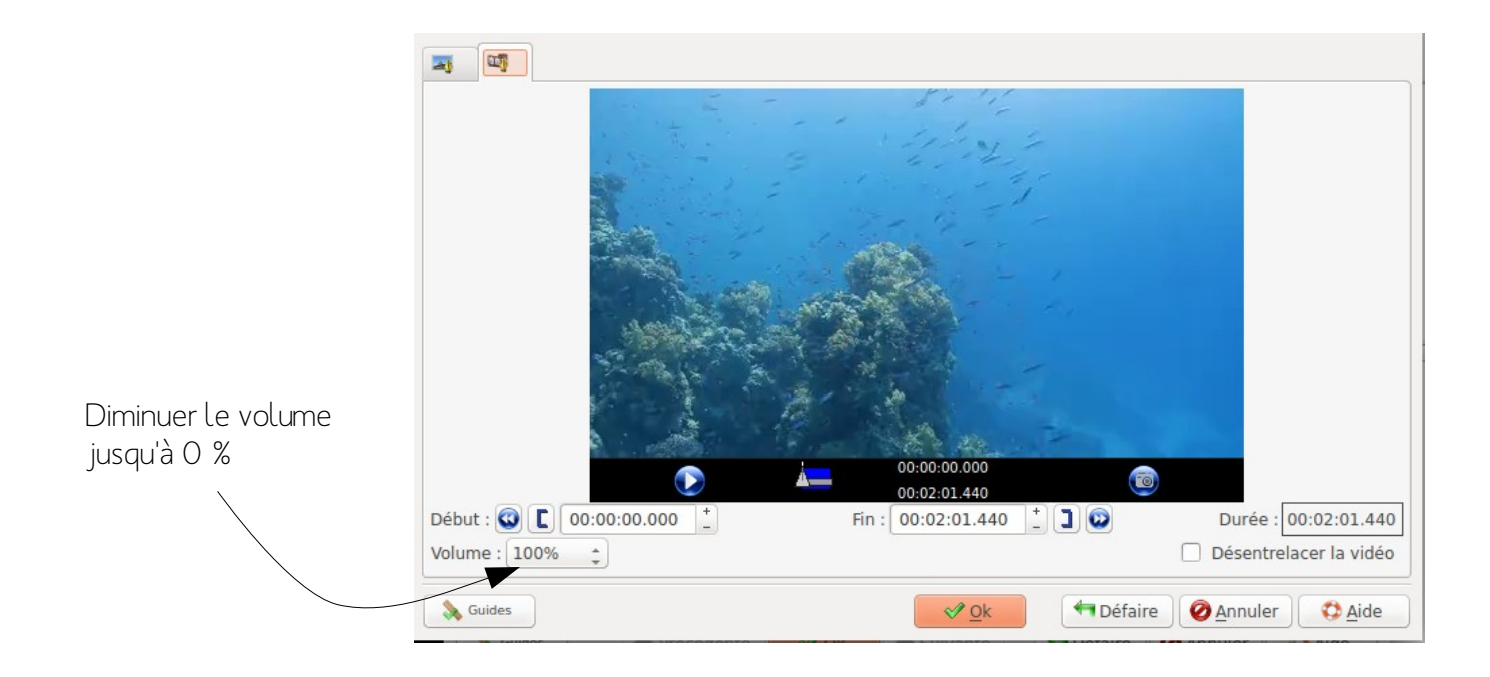

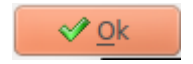